## WINDOWS 10 - 22H2 ==> INITIATION CYCLE 2 COURS 08 ==> LA RECHERCHE

## Avant le début de cours

L'animateur placera dans la bibliothèque "Vidéos " de tous les ordinateurs le fichier Essai recherche .doc ainsi que sur le serveur

1) Affichez le répertoire Images en mode détails

| ļ        | Bibliothèques         | Nom                   | Date             |   |
|----------|-----------------------|-----------------------|------------------|---|
| <b>9</b> | Documents      Images | Échantillons d'images | 14/07/2009 06:52 | ļ |
| Ì        | Musique               |                       |                  |   |

## **RECHERCHE D'UN FICHIER**

- 2) Recherchez le fichier Essai recherche .doc
  - Dans la partie de recherche ( en haut à droite )
    - Tapez le nom du fichier ( ou le nom d'un répertoir Essai recherche .doc
- 3) Le résultat de la recherche s'affiche

|                                  | essai recherche.doc   | ×   |
|----------------------------------|-----------------------|-----|
|                                  | v Ö essai recherche.c | loc |
| un élément ne correspond à votre | recherche.            |     |

NOTA : Pas de résultat, il vas falloir affiner la recherche

- 4) Sélectionnez le disque susceptible de contenir le fichier Docs (D)
   OK
- 5) Dans la partie de recherche
  - Tapez le nom du fichier ( ou le nom du répertoire ) Essai recherche .doc
  - Le résultat de la recherche s'affiche

| <ul> <li>Musique</li> <li>Téléchargements</li> </ul>     | Essai recherche.doc<br>Modifié le : 26/11/2007 18:08 | D:\ <mark>Doc</mark> uments\ <mark>Doc</mark> uments CIG\cours\Initiatio |
|----------------------------------------------------------|------------------------------------------------------|--------------------------------------------------------------------------|
| Vidéos<br>Vidéos<br>Vidéos<br>Vidéos<br>Vidéos<br>Vidéos | Essai recherche.doc<br>Modifié le : 26/11/2007 18:08 | D:\ <mark>Doc</mark> uments\ <mark>Doc</mark> uments CIG\cours\Initiatio |
| Ilen Docs central (D:)                                   | Essai recherche.doc<br>Modifié le : 26/11/2007 18:08 | D:\ <mark>Doc</mark> uments\ <mark>Doc</mark> uments CIG\cours\Initiatio |
| Décompresse                                              | Essai recherche.doc<br>Modifié le : 26/11/2007 18:08 | D:\ <mark>Doc</mark> uments\ <mark>Doc</mark> uments CIG\cours\Initiatio |

NOTA : Vous pouvez ouvrir, Déplacer le fichier trouvé depuis la fenêtre Résultat de la recherche par (Copier / coller OU Couper / Coller)

## **RECHERCHE D'UN FICHIER SUR UN ORDINATEUR DU RÉSEAU**

- 6) Dans l'explorateur
  - Développez le répertoire Réseau
  - Sélectionnez le serveur Diskstation
- 7) **Fermez** toutes les fenêtres